## 1. はじめに

アップグレード操作を実行する前に、RMC の show version コマンドを実行し、現在 RMC で稼動してい るソフトウェアのバージョンをご確認下さい。"Software Version"の項目が最新リリースのものである場 合は、アップグレードの必要はありません。

Version3.x もしくはそれ以降のアップグレード用ソフトウェアは、RMC に搭載されているソフトウェア が Version3.0.1 またはそれ以降であることを前提としています。それ以前の Version2.x のソフトウ ェアを Version3.x にアップグレードする場合は、一度 Version3.0 ヘアップグレードしてください。

最新リリースと旧リリースとの相違については、各リリースに対して提供される RMC リリースノートに記載されています。あらかじめ機能的な相違をご確認の上、アップグレード作業を行ってください。

RMC ソフトウェアのアップグレードは、tftp 経由で行う場合と、XMODE または ZMODEM で行う場合の 2 つの方法があります。また、Version3.5.0 からは http 経由でのバージョンアップも可能です。

#### 2.1 tftp サーバの準備とダウンロード

#### 2. tftp 経由でのアップグレードの実行

対象 RMC から LAN(TCP/IP)接続可能な tftp サーバを準備します。Linux の場合は tftpd を、Windows の場合は、HARU 氏作成のフリーウェア"TFTP サーバ Poor TFTP Server for WIN32"(下記のページ 参照) 等をインストールしてください。

http://www.vector.co.jp/soft/win95/net/se174412.html

次に、弊社ホームページの「アップデータダウンロード」ページから、最新リリースのアップデートファイル をダウンロードし、tftp サーバのデフォルトディレクトリにコピーしてください。

アップデートファイルには MP200 用と MP1200 用があり、 内容が異なります。 ダウンロードするファイル 指定の際は、 お間違いのないようご注意 〈ださい。

以下の実行例は、アップグレード対象を MP200 として記述されています。

なお、Linux の tftp サーバの場合、アップデートファイルには public なリード権限が必要です。具体的に は、以下の操作が必要です。(tftp のデフォルトディレクトリが/tftpboot、アップデートファイル名が mp200\_3.60.rm2 の場合):

cp mp200\_3.60.rm2 /tftpboot chmod 644 /tftpboot/mp200\_3.60.rm2

#### 2.2 tftp でのアップグレードの実行

アップグレード対象とする RMC にログインした後、enable コマンドを実行して特権モードに移行します(以降、太字が入力の必要がある文字を表します)。

RouteMagic Controller Ver 3.0.2 myrmc 15:14 on Tuesday, 12 Aug 2003 myrmc login: **rmc** Password: RouteMagic Controller. Copyright (C) 2003 Routrek Networks, Inc. All Rights Reserved. rmc@myrmc> **enable** password:

## RMC Version3.x アップグレード手順書

upgrade tftpコマンドを実行し、tftpサーバ名/IPアドレスと、アップグレードファイル名を入力します。

Windows をtftp サーバとしている場合、IP アドレスは ipconfig コマンドまたは winipcfg コマンド を実行すると表示されます。

[rmc@myrmc]# upgrade tftp Checking configuration...

The RMC will reboot after upgrade Are you sure to upgrade ? [y]es/[n]o: **y** 

Name(IP address) of tftp server ? **192.168.0.xxx** IP アドレス入力の例(任意に指定) Name of upgrade file ? *アップグレードファイル名* ダウンロードしたファイルの名称を入力

確認メッセージに "y" を入力するとアップグレードが実行されます。 アップグレードが正常に終了 すると、RMC は自動的に再起動します。

Read 'アップグレードファイル名'from 192.168.0.xxx ? [y]es/[n]o: y Reading(CTRL-C to stop)... Received xxxxxx bytes in 17.6 seconds Upgrading... Leave the RMC untouched until done... Upgrade done. Proceed to reboot... ok [rmc@myrmc]#

以上で RMC アップグレード作業は終了となります。

### 3. XMODEM/ZMODEM でのアップグレードの実行

XMODEM/ZMODEM ファイル送信が可能な端末エミュレータを用意します

Windows の場合、ハイパーターミナルやフリーソフトの Tera Term などをご利用ください。

Tera Term Home Page http://hp.vector.co.jp/authors/VA002416/

次に、弊社ホームページの「アップデータダウンロード」ページから、最新リリースのアップデートファ イルをダウンロードしてください。

アップデートファイルには MP200 用と MP1200 用があり、内容が異なります。 ダウンロードするファ イル指定の際は、お間違いのないようご注意 〈ださい。

以下の実行例は、アップグレード対象を MP200 として記述されています。

アップグレード対象とする RMC にログインした後、enable コマンドを実行して特権モードに移行します(以降、太字が入力の必要がある文字を表します)。

RouteMagic Controller Ver 3.0.1 myrmc 15:14 on Tuesday, 12 Aug 2003 myrmc login: **rmc** Password: RouteMagic Controller. Copyright (C) 2003 Routrek Networks, Inc. All Rights Reserved. rmc@myrmc> **enable** password:

# RMC Version3.x アップグレード手順書

XMODEM 転送の場合 upgrade xmodem コマンドを、ZMODEM 転送(推奨)の場合 upgrade zmodem コマンドを実行します。確認メッセージに"y"を入力するとファイル転送待ちとなります。

[rmc@myrmc]# **upgrade zmodem** Checking configuration... The RMC will reboot after upgrade Are you sure to upgrade ? [y]es/[n]o: **y** 

Receiving upgrade file by ZMODEM... \*\*B0100000023be50

端末側から XMODEM/ZMODEM ファイル送信を実行し、アップグレードファイルを RMC に転送してく ださい。アップグレードが正常に終了すると、RMC は自動的に再起動します。

Upgrading... Leave the RMC untouched until done...

Upgrade done. Proceed to reboot... ok [rmc@myrmc]#

以上で RMC アップグレード作業は終了となります。

# 4. http 経由でのアップグレードの実行

アップグレード前の RMC が Version3.5.0 またはそれ以降であることと、RMC が外部のインターネットに http 接続可能であることが条件となります。

アップグレード対象とする RMC にログインした後、enable コマンドを実行して特権モードに移行します(以降、太字が入力の必要がある文字を表します)。

RouteMagic Controller Ver 3.5.2 myrmc 15:14 on Monday, 14 Feb 2005 myrmc login: **rmc** Password: RouteMagic Controller. Copyright (C) 2004 Routrek Networks, Inc. All Rights Reserved. rmc@myrmc> **enable** password:

upgrade http コマンドを実行します。 アップグレードファイルの URL や Proxy 情報等の入力後、確認 メッセージに"y"を入力するとファイル転送が開始されます。

[rmc@myrmc]# upgrade http Checking configuration... The RMC will reboot after upgrade Are you sure to upgrade ? [y]es/[n]o: y URL of upgrade file ? http://www.routrek.co.jp/support/download/rmc/mp1200\_3xx.rm2 Proxy server (Enter if none) ? Username (Enter if none) ?

Read 'http://www.routrek.co.jp/support/download/rmc/mp1200\_361.rm2' ? [y]es/[n]o: **y** Copyright(c) 2003 Routrek Networks, Inc. All Rights Reserved.

## RMC Version3.x アップグレード手順書

Reading(CTRL-C to stop)...

ファイル転送が終了するとアップグレードが開始されます。アップグレードが正常に終了すると、 RMC は自動的に再起動します。

Upgrading... Leave the RMC untouched until done...

Upgrade done. Proceed to reboot... ok [rmc@myrmc]#

以上で RMC アップグレード作業は終了となります。

### 4. 最終確認と注意事項

#### 既存設定情報の確認

既存の設定情報はアップグレード後も保持されていますが、アップグレード完了後は対象 RMC に再 接続を実行し、設定情報をご確認ください。

#### 新機能に対する設定情報の確認

新規追加機能に関する設定は、デフォルト状態となっています。アップグレード後は、必ず以下のマニ ュアルを参照してこれらの機能に関する設定を確認し、必要な設定操作を行ってください。

参照マニュアル

| RMC | 取扱説明書      | : | RMC の設置とネットワーク機器への接続に必要な情報を記載した、製                       |
|-----|------------|---|---------------------------------------------------------|
|     |            |   | 品添付の説明書です。 MP1200 版と MP200 版があります                       |
| RMC | ユーザーズガイド   | : | RMC をご利用いただくために必要な作業を中心に、RMC が提供する<br>機能とその利用方法を説明しています |
| RMC | クイックリファレンス | : | RMC が提供するコマンドの機能を記述したハンドブックです                           |
| RMC | リリースノート    | : | 最新リリースの機能、および旧リリースとの相違を記述しています                          |

上記のマニュアルは、すべて弊社ホームページからダウンロードできます。

また、製品に関するお問い合わせやテクニカルサポートについては、下記の弊社サポートページを ご覧ください。

http://www.routrek.co.jp/support/